# タブレットスタートアップガイド <d-41A>

### 【梱包物確認・機器返却について】

AC アダプタ

◆箱に以下が同梱されています。個数に誤りがないか、確認してください。
 ・タブレット本体 ・AC アダプタ (本体の個数分) ・付属品 (スタンド)
 ※タブレット本体(挿入済みの SIM 含む)は、対応完了後返却となりますので、
 大切に扱ってください。AC アダプタと付属品は返却不要です。拠点での廃棄をお願いします。
 (規約により転売禁止です。)

※外箱(化粧箱)、タブレット本体・AC アダプタの箱、梱包材など、機器故障や返却時に使用 しますので、**捨てずに保管**してください。

# 【タブレット起動/パスワード変更方法】

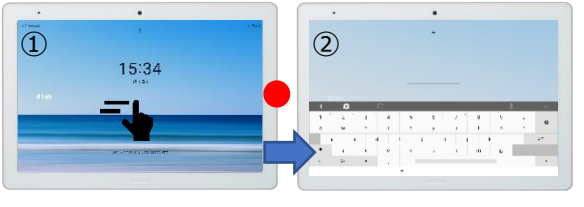

- 1. 電源キー(図中●印、上から2つ目のボタン)を3秒以上押下します。
- 2. 起動画面(①)をスワイプし、パスワード入力画面(②)を表示させます。
- 3. 初回パスワードを入力します。
- 4. 入力後、パスワードの変更を行います。

※VRS のログインパスワードとは異なりますのでご注意ください。

※ パスワード入力を10回誤ると、端末がロックされてしまいます。特に、文字の全角/半角にご注意ください。

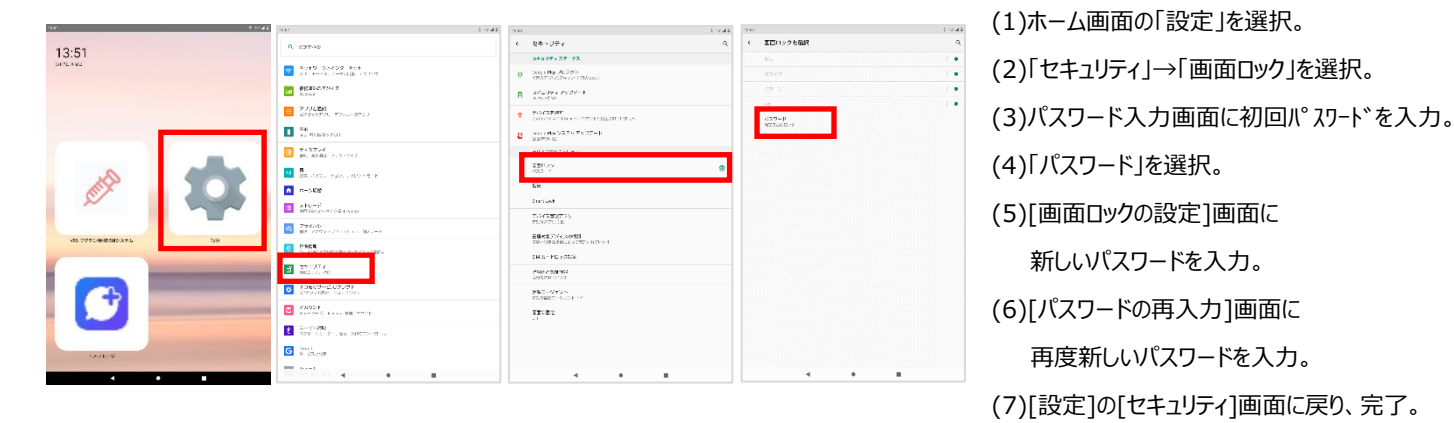

# 【VRS ワクチン接種記録システムへのアクセス準備】

- VRS ワクチン接種記録システムにアクセスし、別途通達されたログイン ID を入力します。
  ※ 医療機関の方は、G-MIS 用の ID を入力してください。不明な場合は、最寄りの自治体へお問い合わせください。
- タブレットの「+メッセージ」にメッセージが届きます。通知は届きませんので、「+メッセージ」を起動して確認してください。差出 人は「NOTICE」です。
- 3. メッセージに記載された URL にアクセスし、任意のパスワードを設定すると、アクセス準備が完了します。

### 【VRSの使い方など、さらなる情報】

- ◇VRSの操作方法、過去のお問合せ事例のほか、最新の情報を CIO ポータルに掲載しております。 お問合せの前に、必ずご確認いただきますようお願いいたします。
- CIO ポータル: https://cio.go.jp/vrs\_vsite (右の QR コードからもアクセスできます) ◇CIO ポータルをご確認いただいても問題が解決しない場合、裏面のお問い合わせ一覧をご覧ください。

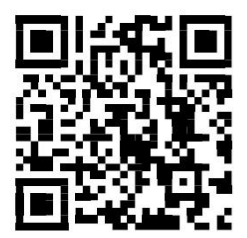